اولین گام ورود به سایت دانشگاه و انتخاب پر تال جامع آموز شی می باشد!

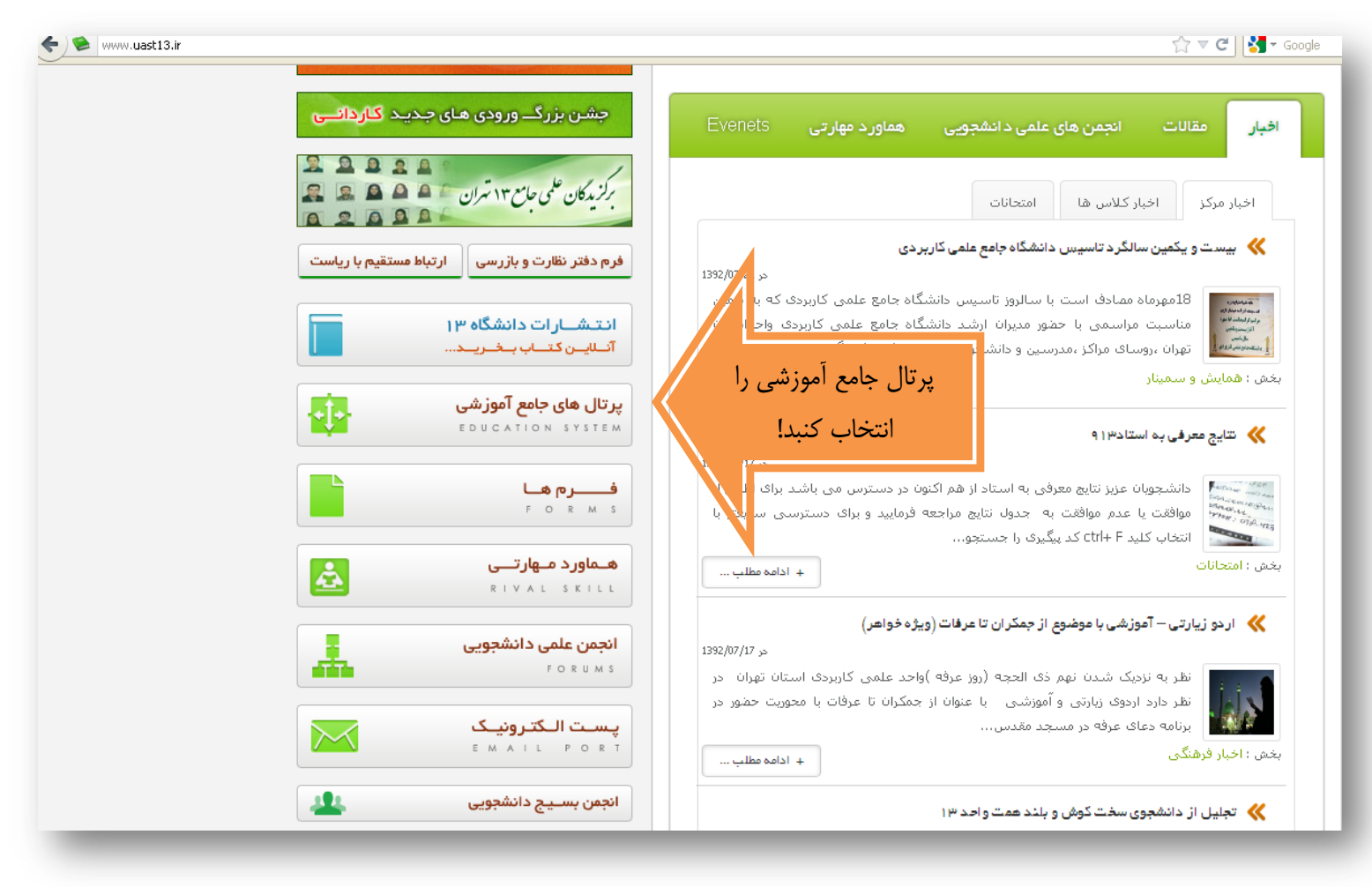

انتخاب پرتال آموزشی سجاد جهت ورود:

نام کاربری: شماره ملی

رمز ورود :

اگر برای اولین بار وارد سامانه می شوید ،

رمز ورود به شکل زیر می باشد: کد ملی + شناسنامه

اگر قبلاً وارد شدید و رمز را تغییر داده اید با رمز خود وارد شوید

امور-آموزشـی /امور-آموزش /پرتالـهای-آموزشـی /www.uast13.ir 📚 🕻 🔶 🟫 🔻 🕑 🚼 🕶 Google  $/ \sim \sqrt{}$ EMAIL PORT ساعانه آعوز شی (سجاد) 191 انجمن بسـيـج دانشجويى برای ورود به سیستم اینجا کلیک کنید : راهنمای استفاده از سامانه آموزشنی (سجاد) اخبار آموز ش سیـستم جـامع آموزشـی (سجاد) ÷Ĵ+ EDUCATION SYSTEM (SAJAD) 🖌 انام گاربری : شماره ملی الگوریتم ثبت نام دوره های کاردانی و کارشناسی 🞽 گلمه عبور : شماره ملی به همراه شماره شناسنامه ( پشت سر هم ) ا ورودی مهرماه 92 (جدید) شهریه، زمانیندی و انتخاب واحد نیمسال اول. سال تحميلي 92-93 💥 نکته : کلیه دانشجویانی که شماره شناسنامه و کدملی - آنها یکی است، زمز عبور آنها دوبار کد ملی می آغاز ثبت نام دوره های کاردانی ناپیوسته. باشد، آغاز ثبت نام دوره های کارشناسی حرفه ای (كارشناسى ئاپيوستە )مھر 92 اطلاعية ثبت نام با تاخير تابستان 91-92 ورود به سامانه جامع آموزشني دانشگاه جامع علمي کاربردې 🔹 درخواست تغییر رشته شهریه ، زمانبندی و انتخاب واحد نیمسال شمارہ ملی نام کاربری : تابستان سال تحصيلي 91-92 شماره ملی به همر اه شماره شناسنامه (پشت سر هم) کنمه عبور : ورود اعضاء  $\odot$ ورود سامانه ثبت و وبرایش درخواست تدریس 2 نام كاربرى يا پست الكترونيك  $\bigcirc$ ..... مركز يشتيبانى مرا بخاطر بسهار 🔲 تمامی حقوق این نرم افزار متعلق به دانشگاه جامع علمی کاربردی می باشد \*\* لطفا فقط با مرور گرهای زیر وارد سیستم شور firefox - internet explorer 8 - chrome - safari 🔔 ورود

وقتی برای اولین بار وارد سامانه می شوید ، سیستم از شما رمز جدید می خواهد رمز را دوبار تکرار کرده و ثبت را بزنید.

| edu.uast.ac.ir/user/user_manage/o | changepass/            |                                     |                                  |               |                                                 | ମ୍ମ <b>ଟ</b>             | Soogle                                                          |
|-----------------------------------|------------------------|-------------------------------------|----------------------------------|---------------|-------------------------------------------------|--------------------------|-----------------------------------------------------------------|
| یس<br>میں                         | ی کاربردی<br>ی کاربردی | )<br>عامع أموزش دانشگاه علمج        | سامانه ج                         | راهتما        | شماره های مرکز پاسخگویی                         | مرگز پشتیبانی            | صفحه اصلی                                                       |
|                                   |                        | ار خود را از حالت پیشغرض تغییر دهید | ده اید، برای ادامه، لطفا رمز عبو | را تغییر نداد | هشدار! شما تا کنون رمز عبور خود                 | ×                        | ی اصلی<br>بخان ماجد                                             |
|                                   |                        |                                     |                                  |               | تغییر گلمه عبور<br>عبوز ••••••<br>به عبور ••••• | کیمه<br>تکرار کلر<br>نیت | رخواست ها<br>زمیل مشخصات<br>ارتامه<br>نامه هفتگی<br>نویم آموزشی |
|                                   |                        |                                     |                                  |               | بعدی: گزینه شهریه را<br>انتخاب نمایید           | مرحله .                  | وند ها<br>مهریه<br>,                                            |
|                                   |                        |                                     |                                  |               |                                                 |                          | ری کاربری                                                       |

در صورتی که رمز شما را قبول نمی کند :

نام و نام خانوادگی به همراه شماره **ملی** و همچنین **شماره شناسنامه** خود را به شماره Sms مرکز به شماره <u>3000412888</u> ارسال نمایید . ظرف 2 ساعت رمز شما به عدد 123456 تغییر خواهد کرد. بعد از ورود حتماً رمز خود را تغییر دهید. • بعد از اینکه وارد گزینه شهریه شدید از گزینه های قسمت بالا طبق عکس گزینه مواردقابل پرداخت را انتخاب نمایید.

از این موارد دانشجویان فقط 15 % مربوط به ستاد را باید پرداخت نمایند!

**نکته بسیار مهم:** درصورتی که تعداد گزینه های ستاد مثل عکس زیر بیش از 1 مورد باشد به این نکته توجه داشته باشید فقط سال تحصیلی 93–92 نیمسال **اول** را پرداخت نمایید.

| ;td_c             | orders/index                |                 |                |                        |                                        |                                 |                   |                                              | ☆ ▼ C         | <mark>}]</mark> → Google |
|-------------------|-----------------------------|-----------------|----------------|------------------------|----------------------------------------|---------------------------------|-------------------|----------------------------------------------|---------------|--------------------------|
|                   | دانشگاه جامع<br>علمی کاریزی | Ŵ               | کاربردی        | گاه علمی<br>1392-07-22 | ے<br>ع أموزش دانش<br>ساب (ستاد ۵ مالد) | مامانه جام<br>                  | راهنما            | شماره های مرکز پاسخگویی                      | مرگز پشتیبانی | صفحه اصلی                |
|                   |                             |                 |                |                        |                                        | قابل                            | 1.موارد<br>پرداخت | ها موارد قابل پرداخت                         | فاكتور        | ت اصلی<br>کاب واحد       |
|                   | پرداخت                      | وضعیت<br>پرداخت | روش<br>پرداخت  | مبلغ قابل<br>پرداخت    | درصد از مبلغ گل<br>فاکتور              | نیمسال تحصیلی                   | نوع فاکتور        | دریافت گننده                                 |               | فواست ها                 |
| N                 | 0                           | پرداخت<br>نشده  | پرداخت<br>نشده | 279795                 | 15                                     | سال تحصیلی 92-91 ۔<br>نیمسال 1  | انتخاب<br>واحد    | ستاد                                         |               | ىيل مشخصات               |
| 3 حیت             | 0                           | پرداخت<br>نشدہ  | پرداخت<br>نشده | 1585505                | 85                                     | سال تحصیلی 91-92 ـ<br>نیم سال 1 | انتخاب<br>واحد    | موزش علمی-کاربردی فرهنگ و هنر<br>واحد13تهران | مركز آ        | هی ها<br>نامه            |
| ی۔ بہ<br>پرداخت ک |                             | پرداخت<br>نشده  | پرداخت<br>نشده | 726675                 | 15                                     | سال تحصیلی 93-92 ۔<br>نیم سال 1 | انتخاب<br>واحد    | ستاد                                         |               | مە ھفتگى                 |
| کنید              | 0                           | پرداخت<br>نشده  | پرداخت<br>نشدہ | 4117825                | 85                                     |                                 | انتخاب<br>واحد    | موزش علمی-کاربردی فرهنگ و هنر<br>واحد13تمران | مركز آ        | بم آموزشـی               |
|                   |                             |                 |                |                        |                                        | 2. فقط این                      |                   |                                              |               | د ها                     |
|                   |                             |                 |                |                        |                                        | نيمسال                          |                   |                                              |               | بريه                     |
| - 11              |                             |                 |                |                        |                                        | را پرداخت                       |                   |                                              |               |                          |
| - 11              |                             |                 |                |                        |                                        | نماييد!                         |                   |                                              |               | ) کاربری                 |
|                   |                             |                 |                |                        |                                        |                                 |                   |                                              |               |                          |

- جهت پرداخت مبلغ روی گزینه پرداخت طبق فلش شماره 3 کلیک نمایید.
- انتخاب واحد خود را چک نمایید پس از آن " اطلاعات پرداخت مورد تایید است " را انتخاب کرده و به مرحله بعد وارد شوید

| س: ملايى(كد 230400                                              | دوشـنبه 9:30 تا 11:0 کلاس 402 - آدر»<br>گرمہ150) | مهدى اتحادفرد    | میانی فنون<br>حلی | 42010120301211                                                                                                    | 2                      | 0                |             |
|-----------------------------------------------------------------|--------------------------------------------------|------------------|-------------------|----------------------------------------------------------------------------------------------------|------------------------|------------------|-------------|
|                                                                 | (13003)1                                         |                  |                   |                                                                                                    |                        |                  |             |
| به دروس : 2,979,200                                             | عبلغ شهرب                                        |                  |                   |                                                                                                    |                        |                  |             |
|                                                                 |                                                  |                  |                   |                                                                                                    |                        |                  |             |
|                                                                 |                                                  |                  |                   |                                                                                                    | بت                     | 2 - شهريه ثا     |             |
| مبلغ (ریال)                                                     | دورهګ آموزشی                                     |                  | آموزشای           | زیر گروہ                                                                                                    | ، آموزشــى             | گروه             |             |
| 1865300                                                         | ال تحصیلی 91-91 ـ نیم سال 1                      | Lw               | گ و هنر           | فرهنگ                                                                                                    | فنگ و هنر              | فرش              |             |
|                                                                 |                                                  |                  |                   |                                                                                                    |                        |                  |             |
|                                                                 |                                                  | خلاصه فاكتور     |                   |                                                                                                    |                        |                  |             |
| بدھکار                                                          | بستانگار                                         | خلاصه فاگتور     |                   | شرح                                                                                                    |                        | #                |             |
| بدھگار<br>-2,979,200                                            | بستانگار<br>0                                    | خلاصه فاگتور     |                   | <b>شـرح</b><br>شـهریه دروس                                                                                                    |                        | #                | -           |
| بدھکار<br>-2,979,200<br>-1,865,300                              | بستانگار<br>0<br>0                               | خلاصه فاکتور     |                   | شـرح<br>شـهریه دروس<br>شـهریه ثابت                                                                                                    |                        | #<br>1<br>2      | -           |
| بدھكار<br>-2,979,200<br>-1,865,300<br>0<br>4,844.500            | بستانگار<br>0<br>0<br>0                          | خلاصه فاکتور     |                   | شرح<br>شهریه دروس<br>شهریه ثابت<br>بستانکاری قبلی<br>حمع                                                                                                    |                        | #<br>1<br>2<br>3 |             |
| بدهگار<br>-2,979,200<br>-1,865,300<br>0<br>4,844,500<br>726,675 | بستانگار<br>0<br>0<br>0<br>0                     | خلاصه فاکتور<br> |                   | شرح<br>شیریه دروس<br>شیریه ثابت<br>بستانگاری قبلی<br>جمع                                                                                                    | درصا                   | #<br>1<br>2<br>3 | -<br>-<br>- |
| بدهکار<br>-2,979,200<br>-1,865,300<br>0<br>4,844,500<br>726,675 | بستانگار (<br>0<br>0<br>0<br>0<br>0<br>0<br>0    | خلاصه فاکتور<br> | (                 | شرح<br>شهریه دروس<br>شهریه کابت<br>بستانکاری قبلی<br>دمع<br>کاب پرداخت(کا                                                                                                    | درصا                   | #<br>1<br>2<br>3 |             |
| بدهکار<br>-2,979,200<br>-1,865,300<br>0<br>4,844,500<br>726,675 | بستانگار<br>0<br>0<br>0<br>0<br>726,675          | خلاصه فاگتور     |                   | تشـرج  شـرج  شـرج  شـموريه دروس  شـموريه دروس  تسميريه دروس  تسميريه دروس  تصمير  تصمير  تصمير  تصمير  تصمير  تسمير  تسمير تسمير تسمير تسمير | درصا<br>اطلاعات پرداخت | # 1<br>2<br>3    | δLμ ►       |

| 4rXfZenW     | Tf2ePlqR5scJb1jAq4r9Mm4aXZeSMQ\ |                                                       |                                    |                                        |                                    |                         |
|--------------|---------------------------------|-------------------------------------------------------|------------------------------------|----------------------------------------|------------------------------------|-------------------------|
|              | يردى مى كارى                    | <b>ز ش دا نشگاه علمی کا</b><br>بند ۵ ریاب) 1392-07-22 | <b>مانه جامع أمو</b><br>سب (س      |                                        |                                    |                         |
|              | تاييد پرداخت                    | پرداخت<br>ا                                           |                                    | انتخاب روش پرداخت<br>ب                 | تاييد اطلاعات پرداخت<br>ا          | نوی اصلی<br>انتخاب واحد |
|              |                                 | ریال میباشد <mark>726,67</mark> ریال میباشد           | 4,84 ریال) به میزان <mark>5</mark> | ٪ از مبلغ کل فاکنور( 4,500             | بلغ سفارش انتخاب شده به عيزات 15   | درخواست ها م            |
|              |                                 |                                                       |                                    | 0 ریال میباشد.                         | بلغ بستانگاری قبلی شما از این مرکز | تکمیل مشخصات م          |
|              |                                 |                                                       | ریال میباشد.                       | از کسـر بستانکاری <mark>726,675</mark> | بلغ نهایی قابل پرداخت سغارش پس     | گواهی ها                |
|              |                                 | رداخت)                                                | ساب بانکی(روش پر                   | انتخاب ح                               |                                    | کارنامه<br>برنامه هفتگی |
| 1 ترک انتخاب | شماره حساب انتخاب               | نوع حساب                                              | عنوات بانگ                         | مرکز صاحب حساب                         | مدیر مرگز                          | تقویم آموزشنی           |
|              | 2178699003006                   | پرداخت الکترونیک بانک ملی                             | بانک ملی ستاد                      | ستاد                                   | ستاد دانشگاه جامع علمی-کاربردی     | پیوند ها                |
| فعال كنيد.   |                                 |                                                       | نائيد نماييد .                     | 2.پرداخت را ز                          | بازگشت 🕨                           | شهربه<br>               |
|              |                                 |                                                       |                                    |                                        |                                    | بنوی کاربری             |

اطلاعات کارت عابر رمز دوم Cvv2و تاریخ انقضا کارت را وارد نمایید. و گزینه پرداخت را کلیک نمایید.

| <b>2 1</b>          | راهد                                                       |                                                                            |                                                               |                                                  | بات پرداخت اینترنتی                                                     |  |  |  |
|---------------------|------------------------------------------------------------|----------------------------------------------------------------------------|---------------------------------------------------------------|--------------------------------------------------|-------------------------------------------------------------------------|--|--|--|
|                     | مبلغ                                                       | شماره سغارش                                                                | ناره پذیرنده                                                  | مش                                               | نامر پذیرنده                                                            |  |  |  |
|                     | 726,675 ريال                                               | 312485093740                                                               | 1155193                                                       | 24                                               | دانشگاه علمي کاربردي                                                    |  |  |  |
|                     |                                                            | جهت انجام عملیات پرداخت لطفا اطلاعات زیر را تکمیل نمایید<br>💋 اطلاعات کارت |                                                               |                                                  |                                                                         |  |  |  |
|                     | 6  1  9    7  4  0    5  2  8                              |                                                                            | ا رقمی روی کارت<br>۱۹ رقمی روی کارت<br>۱۹ روی مراز در اف      | شماره کارت 16 یا<br>مد در در کارت 16 یا          | شماره کارت:<br>رمز دوم کارت:                                            |  |  |  |
|                     | پاک<br>جهت امنیت بیشتر از صفحه<br>کلید بالا استفاده نمائید | شوده بيد                                                                   | , کستک، خونپردار دریخت<br>شت کارت                             | رمر دور که از طریو<br>•••<br>عدد 3 یا 4 رقمی پ   | :CVV2                                                                   |  |  |  |
|                     |                                                            |                                                                            | 94 (سال) 94                                                   | 06 (ماه) /                                       | تاریخ انقضای کارت؛                                                      |  |  |  |
|                     |                                                            | یتفاده از (ر) وارد نمایید                                                  | وانید چندین ایمیل را با اس                                    | (اختیارف)<br>در مورت تمایل میت                   | آدرس ایمیل:                                                             |  |  |  |
|                     | 0                                                          | \$ 871234                                                                  |                                                               | 871234                                           | تصویر را وارد نمایید:                                                   |  |  |  |
| رگشت تراکنش ؛ 3     | زمان باقی ماندہ تا ب                                       |                                                                            |                                                               | نتى                                              | 💰 عملیات پرداخت اینتر                                                   |  |  |  |
| ا نام پذیرنده       | شماره پذیرنده                                              | شماره سغارش                                                                | مبلغ                                                          | تاريخ                                            | شماره پیگیری                                                            |  |  |  |
| ئىگاە غلمىي كارىرد؛ | 115519324 دان                                              | 312485093740                                                               | 726,675 ريال                                                  | 1392/07/22                                       | 827451                                                                  |  |  |  |
| (+)                 | ىدە در دسترس :1580840ريا                                   | ilo                                                                        | 158ريال(+)                                                    | ىدە جارى :0840                                   | ilo                                                                     |  |  |  |
| . 1.                |                                                            | بعدی یادداشت نمایید.<br>۹ به سایت مبدا، کلید "<br>۱۰ را کلیک نکنید , تراک  | ا جهت پیگیری های<br>داخت و ارسال نتیج<br>• کلید "تائید برداخت | یگیری و تاریخ ر<br>میل عملیات پر<br>ظرف 15 دقیقا | توج <b>ه :</b><br>• لطفاً شماره پر<br>• لطفاً جهت تکد<br>• در مورتور که |  |  |  |

پرینت کد رهگیری را حتماً نزد خود نگه دارید!

جهت اطلاع از صحيح بودن پرداخت خود :

دوباره به قسمت شهریه \_\_\_\_ مبالغ قابل پرداخت رفته اگر گزینه پرداخت غیرفعال شده باشد این واریزی به صورت صحیح انجام گردیده است.

| Mozilla          | Firefox                   |                       |                     |                           |                                 |                |                                              |               |                          |
|------------------|---------------------------|-----------------------|---------------------|---------------------------|---------------------------------|----------------|----------------------------------------------|---------------|--------------------------|
| ks <u>T</u> ools | <u>H</u> elp              |                       |                     |                           |                                 |                |                                              |               |                          |
| ×                | ناورې و سايت 😂            | اخبار ف               | ×                   | جامع آموزش دانشگاه 🍿      | سامانه                          | +              |                                              |               |                          |
| t/std_orders     | s/index                   |                       |                     |                           |                                 |                |                                              | ☆ マ C         | 🚼 🗝 Google               |
| ت<br>م           | التقاريبان<br>على محمد    | کاربردی               | گاه علمی ن          | ے<br>بع أموزش دانش        | سامانه جام                      | راهنما         | شماره های مرکز پاسخگویی                      | مرگز پشتیبانی | صفحه اصلی                |
|                  |                           |                       | 1392-07-22          | ساب (ستاد 0 ریال)         | ی د                             |                |                                              |               |                          |
|                  |                           |                       |                     |                           |                                 |                |                                              |               | منوی اصلای               |
|                  |                           |                       |                     |                           | ر اعتبار                        | ، ها افرایش    | מו מפונג פויט גינויכים גינויכים.             |               | انتخاب واحد              |
| ىت               | ضعیت پرداخ<br>رداخت پرداخ | روش و<br>پرداخت پ     | مبلغ قابل<br>پرداخت | درصد از مبلغ گل<br>فاکتور | نیمساب تحصیلی                   | نوع فاکتور     | دریافت گننده                                 |               | درخواست ها               |
|                  | رداخت<br>نشده             | پرداخت پ<br>نشده      | 279795              | 15                        | سال تحصیلی 91-91 ۔<br>نیمرسال 1 | انتخاب<br>واحد | ستاد                                         |               | تکمیل مشخصات<br>گماهه ها |
|                  | رداخت<br>نشده             | پرداخت پ<br>نشده      | 1585505             | 85                        | سال تحصیلی 92-91 ۔<br>نیم سال 1 | انتخاب<br>واحد | موزش علمی-کاربردی فرهنگ و هنر<br>واحد13تهران | مركز آ        | کارنامه                  |
|                  | خت شده 🧿                  | پرداخت<br>آنلاین پردا | 726675              | 15                        | سال تحصیلی 93-92 ۔<br>نیم سال 1 | انتخاب<br>واحد | متعاد                                        |               | برنامه هفتگی             |
|                  | رداخت<br>نشده             | پرداخت پ<br>نشده      | 4117825             | 85                        | سال تحصیلی 93-92 ۔<br>نیمرسال 1 | انتخاب<br>واحد | موزش علمی-کاربردی فرهنگ و هنر<br>واحد13تهران | مرکز آ        | تقویم آموزشنی            |
|                  |                           |                       | -                   |                           |                                 |                |                                              |               | پیوند ها                 |
|                  |                           |                       |                     |                           |                                 |                |                                              |               | شهربه                    |
|                  |                           |                       |                     |                           |                                 |                |                                              |               |                          |
|                  |                           |                       |                     |                           |                                 |                |                                              |               | منوی کاربری              |
|                  |                           |                       |                     |                           |                                 |                |                                              |               |                          |